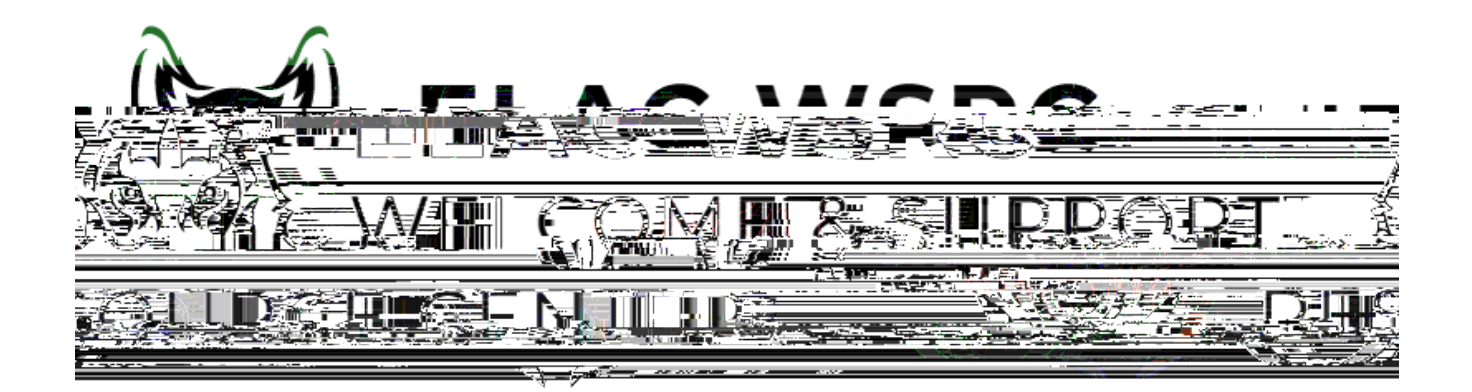

## o <u>ht ps://mycollege.laccd.edu</u>

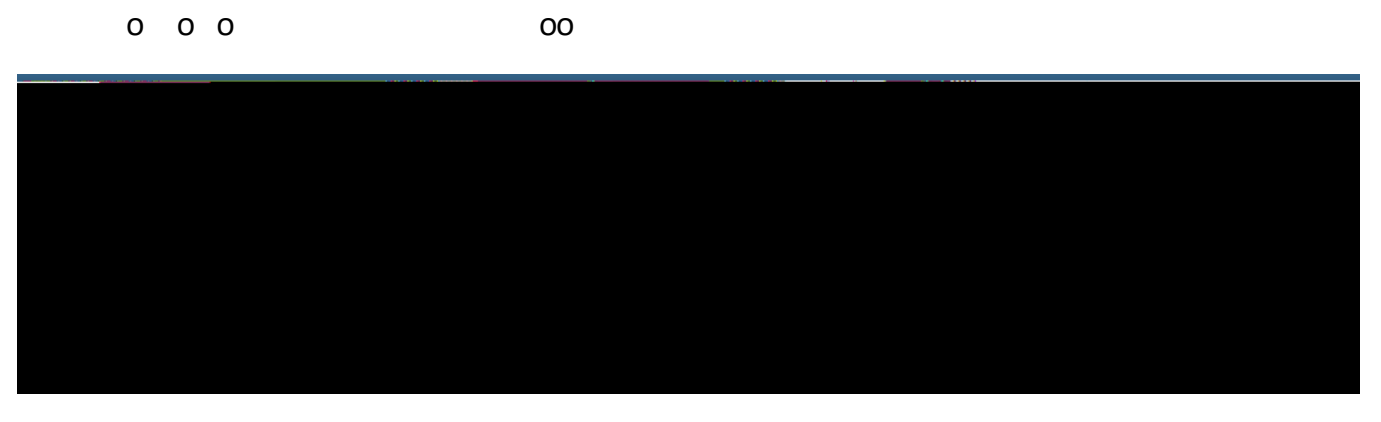

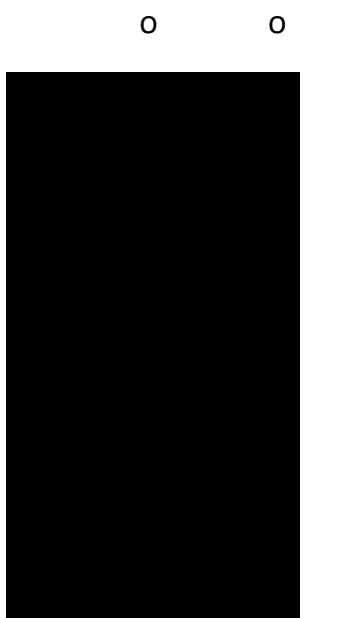

о

0

0 0

| Search For Classes 🕕                  |                        |
|---------------------------------------|------------------------|
| Entorkouword o a neuros nubient alons |                        |
| rch                                   | Additional ways to sea |
|                                       | ▶ Favorites            |
| d                                     | Recently Viewe         |

## View Search Results

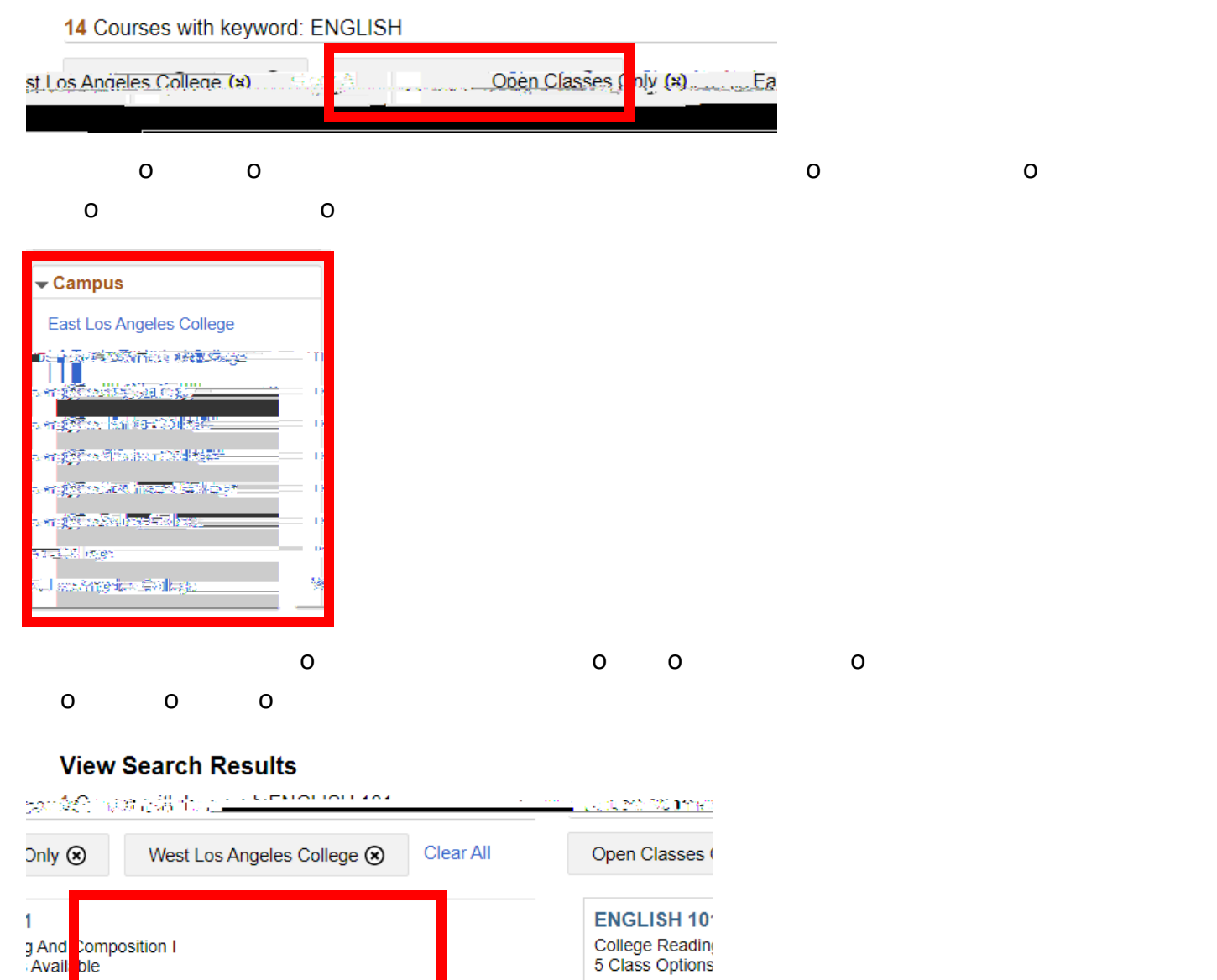

Welcome Center Contact: E1-189 Of ce Phone: 323.780.6800 Email: welcomecenter@elac.edu

0